Open your Internet and visit stancountyparks.com/duckblind

If you are coming from our website, you can select which entry you are registering and paying for

| Search Res     | ults                                    |                 |               |              | Showing results 1-2 of 2 |
|----------------|-----------------------------------------|-----------------|---------------|--------------|--------------------------|
| Display Option | n: Detail 🗸                             |                 |               |              |                          |
| Modesto        | o Reservoir Waterfowl Draw Entry        |                 |               |              |                          |
|                | Description                             | Price           | Shipping      |              |                          |
|                | Modesto Reservoir Waterfowl Draw Entry  | \$45.00/\$45.00 | Free Shipping | Item Details | :                        |
| Woodwa         | ard Reservoir Waterfowl Draw Entry      |                 |               |              |                          |
|                | Description                             | Price           | Shipping      |              |                          |
|                | Woodward Reservoir Waterfowl Draw Entry | \$45.00/\$45.00 | Free Shipping | Item Details | :                        |
|                |                                         |                 |               |              |                          |

You will be asked to select a quantity, please only select 1 as selecting more will void the process

You will then select which "family member" you are processing registration for.

Only one registration can be processed at a time

| mily Member Selection                    |                                        |
|------------------------------------------|----------------------------------------|
| ravis Sylvia                             | Tawny Sylvia                           |
| 2 Modesto Reservoir Waterfowl Draw Entry | Modesto Reservoir Waterfowl Draw Entry |
| Continue                                 |                                        |

Enter the associated hunting license D number, no hyphens

Identify if you are signing as the Applicant or on behalf of the Applicant

(we cannot change the wording from Parent or Guardian)

If signing as yourself, type your name exactly as it is typed in the Waiver, if signing on behalf of Applicant, put your name

| Questions                                                                                                    |                                                                                                    |
|----------------------------------------------------------------------------------------------------|----------------------------------------------------------------------------------------------------|
| Enter your CA Hunting License Number (Letter & Numbers Only) *                                                                                                    |                                                                                                    |
| D12345678911                                                                                                    |                                                                                                    |
|                                                                                                    |                                                                                                    |
| Waivers                                                                                                    |                                                                                                    |
| l, TravisSylvia, agree to the following rules and regulations.                                                                                                    |                                                                                                    |
| <ol> <li>Applicant must have a valid California Hunting License with Di<br/>2. Applicant must present valid photo ID and current season hun<br/>3. Creation of duplicate entries is grounds for disqualification.</li> <li>Registration Fee is non-refundable.</li> <li>Selection is non-transferrable.</li> <li>Declining selection is not grounds for a refund, and the select<br/>7. Applicant agrees to have their name published at www.stanco<br/>8. Waterfowl Blind Fee and deposit must be paid at selection pir<br/>By proceeding with this application you are agreeing to abide by<br/>06/02/2022</li> </ol> | uck Validation.<br>nting license if selected.<br>ion will go to the waitlist.<br>untyparks.com if selected.<br>ning.<br>the aforementioned rules and regulations. |
| Select your signing method *                                                                                                    |                                                                                                    |
| I am signing as a parent or guardian of a participant                                                                                                    |                                                                                                    |
| Typed name of adult signee below *                                                                                                    |                                                                                                    |
| Jim Jameson                                                                                                    |                                                                                                    |
| Sign here *                                                                                                    |                                                                                                    |

Once complete, the item will be in your cart, you can repeat the process for as many Applicants as needed.

Shopping Cart

|        | Description                                                                                        | Name To | tal Fees |
|--------|----------------------------------------------------------------------------------------------------|---------|----------|
| Remove | Modesto Reservoir Waterfowl Draw Entry (Modesto Reservoir Waterfowl Draw Entry) (Sold) Quantity: 1 | Travis  | \$ 45.00 |
|        | Grand Total Fees Due                                                                               |         | \$ 45.00 |
|        | Total Old Balances Not in Shopping Cart                                                            |         | \$ 0.00  |

Duplicate entries will be disqualified from the selection process, and fee may not be refunded.

Please ensure you are not submitting duplicate entries on behalf of others.

| IS COUNTY<br>EATION | HOME | SEARCH 🔻                   | CONTACT US | EVENT CALENDAR                       | CHECKOUT | MY ACCOUNT |
|---------------------|------|----------------------------|------------|--------------------------------------|----------|------------|
|                     | Log  | gin                        |            |                                      |          |            |
|                     | W    | ebTrac Lo <mark>gin</mark> |            |                                      |          |            |
|                     | Us   | ername *                   |            |                                      |          |            |
|                     |      |                            |            |                                      |          |            |
|                     | Pa   | ssword *                   |            |                                      |          |            |
|                     | Т    | his field is require       | d.         |                                      |          |            |
|                     |      |                            |            | Login                                |          |            |
|                     |      |                            |            | Forgot Username?<br>Forgot Password? |          |            |
|                     |      |                            | Don't ha   | ve an account? Sign Up Now           |          |            |
|                     |      |                            |            |                                      |          |            |

To create your account, click Sign In/Register and then Don't Have an account? Sign up Now

Once you have added the primary account information, click "Add Another Member" to add additional people

| <ul> <li>Emergency Contacts</li> </ul> | 5                            |  |  |
|----------------------------------------|------------------------------|--|--|
|                                        |                              |  |  |
|                                        |                              |  |  |
| I'm pat a rabat                        | 2                            |  |  |
|                                        | reCAPTCHA<br>Privacy - Terma |  |  |

You must have First Name, Last Name, and DOB for each person. We highly encourage you to include their e-mail address for ease of communication.

| irst Name *            | Last Name *       | Birthday *                 |   |
|------------------------|-------------------|----------------------------|---|
|                        |                   |                            | Ē |
| Gender                 | School Grade      | Relationship               |   |
| Please select a Gender | • 0.00            | Select a Relationship Code | • |
| mail #1                | Remove New Member |                            |   |

Once you've added the members you need, you can click "Create My Account" and start the registration process for each individual